# Using the MDL Program, EDMCalib.ma

### Introduction

EDMCalib.ma is a MicroStation mdl program that will process EDM Calibration data files. The purpose of an EDM calibration is to determine the scale and constant error of a specific EDM using an NGS calibration baseline. EDMCalib.ma computes the scale and constant error based on the raw data, horizontal baseline distances, collected during an EDM calibration. The EDMCalib.ma uses the same data input file format as the NGS program calibrat. The raw data consists of the published horizontal distances between baseline monuments defined from either a user-defined data file or from one of the predefined NC calibration baselines. Another data file contains the measured horizontal distances between baseline monuments.

## **Preparing Data Files**

When processing an EDM calibration using the NGS file format, two data files need to be used; one data set contains the published baseline distances. Another data file contains the measured baseline distances. All the published NC baselines have been predefined in the program and are available to the user. Alternately, the published baseline data can be entered into an ASCII data file. Both the published and the measured data files use the same type records and format. Data records consist of three fields, The EDM station name, the prism station name, and the horizontal distance, either published or measured depending on the type of data file. The fields are separated by either commas or spaces.

If not using one of the predefined baselines, the published data files need to be created using an ASCII text editor such as Notepad or UltraEdit, The published data can alternately be input using the EDMCalib.ma user interface.

Following is an example of a data file containing the published data for a baseline. The station names in the following example are alphanumeric. There are no naming restrictions other than not using spaces or commas in the station names. Every station name found in the measured data file must exist in the published data file.

SMITH\_0, SMITH\_150, 150.0008 SMITH\_0, SMITH\_400, 399.9772 SMITH\_0, JNX\_B, 1100.0001 SMITH\_150, SMITH\_400, 249.9764 SMITH\_150, JNX\_B, 949.9991 SMITH\_400, JNX\_B, 700.0226

Following is a portion of the data sheet for the Smithfield NC NGS Baseline. Notice that the published horizontal distances match the distances in the above listing.

|                                           |                                  |                                      |                                          |                                | Smithfield EDM Calibration Baseline                   |
|-------------------------------------------|----------------------------------|--------------------------------------|------------------------------------------|--------------------------------|-------------------------------------------------------|
| FROM STATION                              | TO STATION                       | HOP DIST (M)                         | MARK TO MARK (M)                         | STD EPPOP (M                   | (MM)                                                  |
| CMTTH 000                                 | CMTTH 150                        | 150,0009                             | 150 0291                                 | 0.1                            |                                                       |
| CNTTH 000                                 | CHITH 400                        | 100.0000                             | 400.0201                                 | 0.1                            |                                                       |
| SHITH 000                                 | 3H11H 400                        | 599.9772                             | 400.0222                                 | 0.1                            |                                                       |
| SMITH 000                                 | JNX B                            | 1100.0001                            | 1100.0168                                | 0.2                            |                                                       |
|                                           |                                  |                                      |                                          |                                |                                                       |
| SMITH 150                                 | SMITH 400                        | 249.9764                             | 249.9960                                 | 0.1                            |                                                       |
| SMITH 150                                 | JNX B                            | 949.9991                             | 950.0045                                 | 0.1                            |                                                       |
|                                           |                                  |                                      |                                          |                                |                                                       |
| SMITH 400                                 | JNX B                            | 700.0226                             | 700.0226                                 | 0.1                            |                                                       |
| STATION                                   | NGVD 20 EI                       | EVATION IN METE                      | nc                                       |                                |                                                       |
| STATION CONTRACT                          | 10000 25 60                      | LEVATION IN HETE                     | K5                                       |                                |                                                       |
| SHITH 000                                 | 47.45                            | 94                                   |                                          |                                |                                                       |
| SMITH 150                                 | 44.6:                            | 51                                   |                                          |                                |                                                       |
| SMITH 400                                 | 41.49                            | 97                                   |                                          |                                |                                                       |
| JNX B                                     | 41.43                            | 31                                   |                                          |                                |                                                       |
| THE BASE LINE<br>SOUTH SOUTHEA<br>BELOW). | IS LOCATED AN<br>IST OF CLAYTON, | BOUT 5.4 (3.4 MI<br>, N.C. AT THE JO | ) NORTHWEST OF SMI<br>HNSTON COUNTY AIRP | THFIELD, N. C<br>ORT (PERMISSI | C. AND 13.1 KM (8.2 MI)<br>SION NEEDED FOR ACCESS SEE |
| · ·                                       |                                  |                                      |                                          |                                |                                                       |
| THE BASE LINE                             | IS A NORTH-SC                    | OUTH LINE WITH T                     | HE 0-METER POINT C                       | N THE NORTH E                  | END. IT CONSISTS OF THE                               |
|                                           |                                  |                                      |                                          |                                |                                                       |

Following is an example of a data file containing the measured data. All the station names found in the measured file need to exist in the published data file. There needs to be a minimum of three baseline stations and three baseline measurements. All distances, both published and measured need to be horizontal distances. As with all least squares problems, the more measurements that are taken the more confidence you will have in the solution.

SMITH\_0, SMITH\_150, 150.0048 SMITH\_0, SMITH\_400, 399.9773 SMITH\_0, JNX\_B, 1100.0032 SMITH\_150, JNX\_B, 950.0025 SMITH\_400, JNX\_B, 700.026 SMITH\_150, SMITH\_400, 249.9762 SMITH\_0, SMITH\_400, 399.9819

NGS publishes the baseline data in metric units. EDMCalib.ma is currently set up to only work in meters. When collecting the baseline distances collect them in meters or convert the distances to metric before processing.

## **Running EDMCalib.MA**

From the Microstation Utilities menu, choose the **'MDL Applications'** option. From the MDL application launcher dialog box use the **'Browse'** button to browse to the location of the EDMCalib.ma program. Once you have launched the program the following dialog box is displayed.

| Source For Published Baseline Distance | es                           |                | Deserve |
|----------------------------------------|------------------------------|----------------|---------|
| From File: Published EDM File:         |                              | Open New       | Process |
| Predefined: Existing NC Baselines      | Asheville EDM Calibration Ba | aseline 🔻 Load | Help    |
| Measured Distances                     |                              |                |         |
| Measured EDM File:                     |                              | Open New       |         |
| en t                                   |                              |                |         |
| ublished                               | Measured                     |                |         |
|                                        |                              |                |         |
|                                        |                              |                |         |
|                                        |                              |                |         |
|                                        |                              |                |         |
| Cours An                               |                              | Cours As       |         |
| Save Save As                           | Save                         | Save As        |         |
|                                        |                              |                |         |
|                                        |                              |                |         |
|                                        |                              |                |         |
|                                        |                              |                |         |
|                                        |                              |                |         |
|                                        |                              |                |         |
|                                        |                              |                |         |
|                                        |                              |                |         |
|                                        |                              |                |         |
|                                        |                              |                |         |
|                                        |                              |                |         |

## **Designating Data Files**

Both the published data and the measured data need to be designated:

**Published EDM File**: The published data contains the station names and published horizontal distances for the calibration baseline being used. In most cases for NC DOT users the baseline being used will be available as one of the predefined baseline options. Alternately, the user can create a data file containing the published distances. If you are using one of the predefined baselines you will need to use the same point numbering scheme as the predefined baselines. If the user needs or wants to create a published baseline file he can use the 'Open' button to designate an existing file, or he can use the 'New' button to create a new data file. One of the conveniences of the NGS format is that most users will always be using the same calibration baseline. So the user typically only has to define the 'Published EDM File:' once.

**Measured EDM File:** The Measured EDM file contains the station names and the measured horizontal distances between the baseline monuments. Use the 'Open' button to designate an existing data file .Use the 'New' button to create a new data file.

Following is the EDM Calibration dialog box after both the published and the measured data source have been chosen. If choosing one of the predefined baselines, first pick the 'Predefined' radio button. Then choose the correct baseline from the combo box list. Then press the 'Load' button. After choosing the

data source the contents are displayed in the edit fields. These values can be edited and saved to the same file using the 'Save' button or another file using the 'Save As' option. If a new calibration is being performed, use the 'New' button to designate the new data file name and then enter the data into the edit box and 'Save' the data once input is completed. The data file can alternately be created using any ASCII text editor.

| LEDM Calibration                                                                                                    |                                                                                                    |
|----------------------------------------------------------------------------------------------------|----------------------------------------------------------------------------------------------------|
| Source For Published Baseline Distances From File: Published EDM File:                                                                                                    | Open New Process                                                                                                    |
| Predefined: Existing NC Baselines Smith                                                                                                    | field EDM Calibration Baseline   Load Help                                                                                                    |
| Measured EDM File: C:\data\EDMCalibrate                                                                                                    | e\measured.txt Open New                                                                                                    |
| Input<br>Published                                                                                                    | Measured                                                                                                    |
| SMITH_0.SMITH_150,150.0005<br>SMITH_0.SMITH_400,399.9775<br>SMITH_0.JNX_B,1100.0000<br>SMITH_150,SMITH_400,249.9770<br>SMITH_150,JNX_B,949.9994<br>SMITH_400,JNX_B,700.0222 | SMITH_0.SMITH_150,150.0048<br>SMITH_0.SMITH_400,399.9773<br>SMITH_0.JNX_B,1100.0032<br>SMITH_150.JNX_B,950.0025<br>SMITH_400.JNX_B,700.026<br>SMITH_400,JNX_B,700.026<br>SMITH_150.SMITH_400,249.9762<br>SMITH_0.SMITH_400,399.9819 |
| Save Save As                                                                                                    | Save Save As                                                                                                    |
|                                                                                                    |                                                                                                    |
|                                                                                                    |                                                                                                    |
|                                                                                                    |                                                                                                    |
|                                                                                                    |                                                                                                    |
|                                                                                                    | Save As                                                                                                    |

## **Processing the Data**

After both the published and measured data have been created and designated the **'Process'** button is pressed, and an output report is created. The report is displayed in the lower portion of the dialog box.

| 📕 EDM Calibratio                                                                                          | n                                                                                       |             |                                                                                                    |                                                                                                    |          | X      |  |  |  |  |  |
|----------------------------------------------------------------------------------------------------|-----------------------------------------------------------------------------------------|-------------|----------------------------------------------------------------------------------------------------|----------------------------------------------------------------------------------------------------|----------|--------|--|--|--|--|--|
| Source For Publis                                                                                         | shed Baseline Dat                                                                       | a           |                                                                                                    |                                                                                                    |          | ]      |  |  |  |  |  |
| From File:                                                                                                | Published EDM I                                                                         | hile:       |                                                                                                    | Open                                                                                                 | New      | rocess |  |  |  |  |  |
| Predefined: Existing NC Baselines Smithfield EDM Calibration Baseline     Load                            |                                                                                         |             |                                                                                                    |                                                                                                    |          |        |  |  |  |  |  |
| Measured Distances                                                                                        |                                                                                         |             |                                                                                                    |                                                                                                    |          |        |  |  |  |  |  |
| Measured EDM File: C:\data\EDMCalibrate\measured.txt Open New                                             |                                                                                         |             |                                                                                                    |                                                                                                    |          |        |  |  |  |  |  |
|                                                                                                    |                                                                                         |             |                                                                                                    |                                                                                                    |          |        |  |  |  |  |  |
| Input                                                                                                    |                                                                                         |             |                                                                                                    |                                                                                                    |          |        |  |  |  |  |  |
| Published                                                                                                 |                                                                                         |             | Measured                                                                                                    |                                                                                                    |          |        |  |  |  |  |  |
| SMITH_0,SMITH_<br>SMITH_0,SMITH_<br>SMITH_0,JNX_B,<br>SMITH_150,SMIT<br>SMITH_150,JNX_<br>SMITH_1400,JNX_ | 150,150.0005<br>400,399.9775<br>1100.0000<br>H_400,249.9770<br>B,949.9994<br>B,700.0222 |             | SMITH_0,SMITH_<br>SMITH_0,SMITH_<br>SMITH_0,JNX_B,I<br>SMITH_150,JNX_E<br>SMITH_400,JNX_E<br>SMITH_150,SMITH_0,SMITH_0,SMITH_0,SMITH_0 | 150,150.0048<br>400,399.9773<br>100.0032<br>3,950.0025<br>3,700.026<br>4_400,249.976<br>400,399.9819 | 52·      |        |  |  |  |  |  |
| Save                                                                                                    | Save As                                                                                 |             | Save                                                                                                    | Save As                                                                                              |          |        |  |  |  |  |  |
| EDM Calibration Report<br>Data                                                                            |                                                                                         |             |                                                                                                    |                                                                                                    |          |        |  |  |  |  |  |
| From                                                                                                    | То                                                                                      | Observed    | Published                                                                                                    |                                                                                                    |          |        |  |  |  |  |  |
| Sta.                                                                                                    | Sta.                                                                                    | Horiz. Dist | . Horiz. Dis                                                                                                    | t. Diff.                                                                                             | Residual |        |  |  |  |  |  |
| SMITH_0                                                                                                   | SMITH_150                                                                               | 150.0048    | 150.0005                                                                                                    | -0.0043                                                                                              | -0.0030  |        |  |  |  |  |  |
| SMITH_0                                                                                                   | SMITH_400                                                                               | 399.9773    | 399.9775                                                                                                    | 0.0002                                                                                               | 0.0020   |        |  |  |  |  |  |
| SMITH_0                                                                                                   | JNX_B                                                                                   | 1100.0032   | 1100.0000                                                                                                    | -0.0032                                                                                              | 0.0001   |        |  |  |  |  |  |
| SMITH_150                                                                                                 | JNX_B                                                                                   | 950.0025    | 949.9994                                                                                                    | -0.0031                                                                                              | -0.0001  |        |  |  |  |  |  |
| SMITH_400                                                                                                 | JNX_B                                                                                   | 700.0260    | 700.0222                                                                                                    | -0.0038                                                                                              | -0.0013  |        |  |  |  |  |  |
| SMITH_150                                                                                                 | SMITH_400                                                                               | 249.9762    | 249.9770                                                                                                    | 0.0008                                                                                               | 0.0023   |        |  |  |  |  |  |
| Results                                                                                                   |                                                                                         |             |                                                                                                    |                                                                                                    |          | -      |  |  |  |  |  |
|                                                                                                    |                                                                                         |             |                                                                                                    |                                                                                                    | Save As  |        |  |  |  |  |  |

To save the report to an ASCII text file press the 'Save As' button on the bottom right of the dialog box and enter a file name.

### **The Report File**

Following is a more complete view of the report as viewed in an ASCII text editor. The key items to review are circled in red.

```
EDM Calibration
                                       Report
Data
                                                 Published
  From
                                Observed
                 то
                               Horiz. Dist.
150.0048
399.9773
1100.0032
                                                 Horiz. Dist.
150.0005 -
399.9775
1100.0000 -
                                                                  Diff.
                                                                           Residual
                 sta.
  sta.
                 SMITH_150
                                                                -0.0043
0.0002
-0.0032
  SMITH_0
                                                                            -0.0030
                                                                            0.0020 0.0001
  SMITH_0
                 SMITH_400
  SMITH_0
                 JNX_B
  SMITH_150
                 JNX_B
                                 950.0025
                                                   949.9994
                                                                -0.0031
                                                                           -0.0001
                                                                -0.0038
  SMITH_400
                 JNX_B
                                 700.0260
                                                  700.0222
                                                                           -0.0013
  SMITH_150
                                 249.9762
                                                                            0.0023
                 SMITH_400
                                                  249.9770
                                                                 0.0008
Results
    Null Hypothesis, HO: EDM scale error and EDM constant error = 0.0
    Scale Error (ppm): -0.00000209
Constant Error: -0.0010
    Scale Standard Error: 0.00000260
    Constant Standard Error: 0.0018
    Reference Variance: 0.0000051
    scale t-value: -0.8027
    Constant t-Value: -0.5554
    Degrees of Freedom: 4
    critical t-value at the 1 percent confidence level: 4.6040
    Cannot reject the H0 for the scale error
0.8027 is less than 4.6040.
                                                         (The scale factor is 0.0.)
    Cannot reject the HO for the constant error.
0.5554 is less than 4.6040.
                                                           (The constant is 0.0.)
```

The above report shows that the EDM has a constant error of 1.0mm and 2.09 ppm. Statistically speaking you cannot distinguish those computed errors from 0 indicating that the EDM is operating within its specifications.

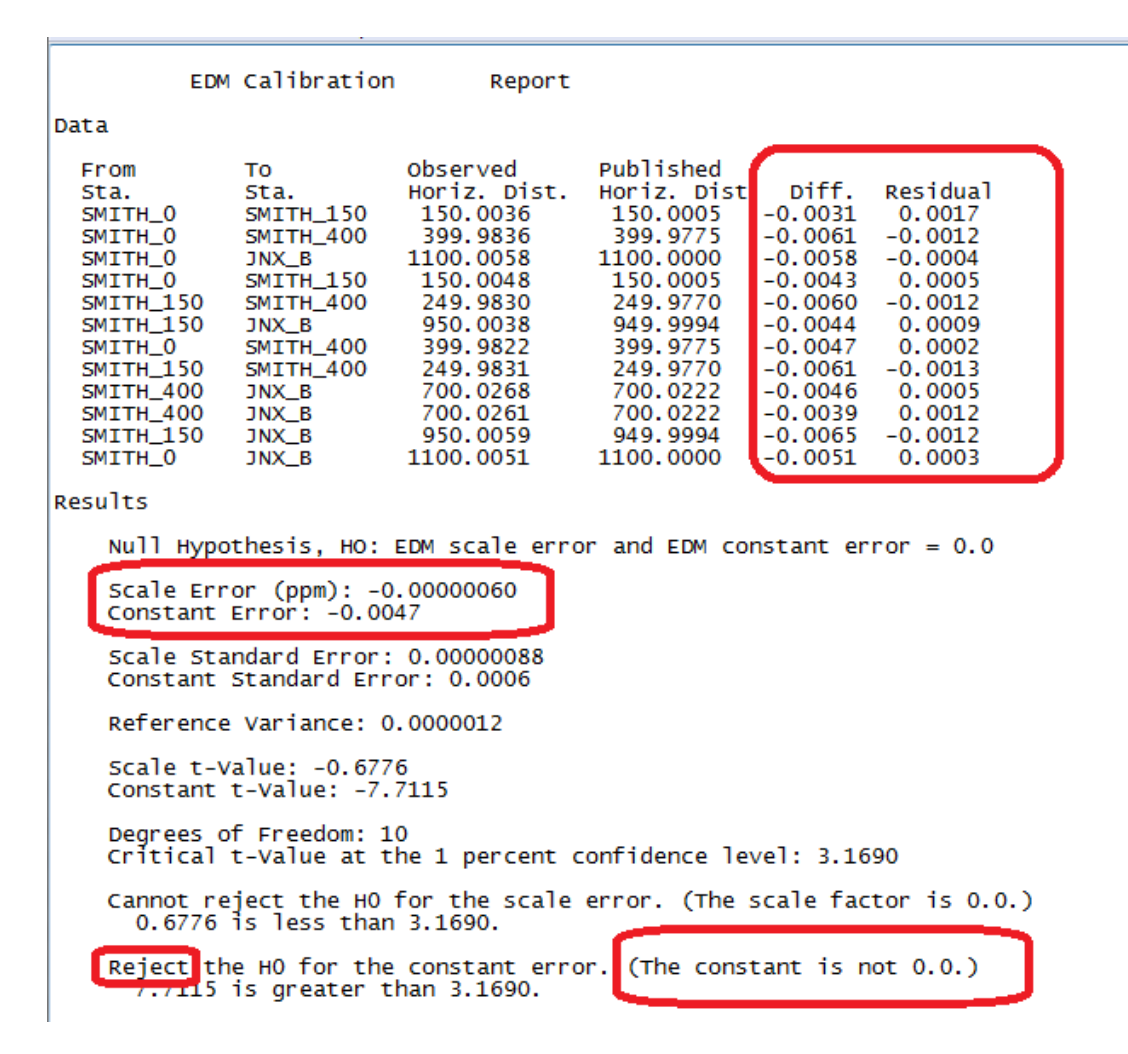

The preceding report was generated from data that was collected with an inappropriate prism. The user mistakenly used a prism that had the wrong offset for the total station that he was using. Note the following:

- 1) The constant error is 4.7mm's or .015'. Modern EDM's are certainly capable of measuring better than this. The ppm is .06, well within capabilities of modern EDM's.
- 2) Notice that the results of the t-test indicate that the null hypothesis is rejected for the constant error, i.e. the EDM has a systematic constant error.
- 3) Notice the 'Diff.' column and how there is a consistent negative value in the range of 3-6mm indicating a systematic error.
- 4) Notice the 'Residual' column. Notice that all the values are 1 mm or less with a roughly equal number of positive and negative values. This value is the corrected measured distance – the published distance. If distances are corrected using the computed scale and ppm error then decent results are obtained.
- 5) Look at the entire report. Do not just look at the results of the t-test. Look at the computed scale error, the constant error, the differences, the residuals and the results of the statistical tests. As with all least squares reports, there is never one single value that can be relied on to determine if you have an adequate analysis. The report has to be reviewed in whole.